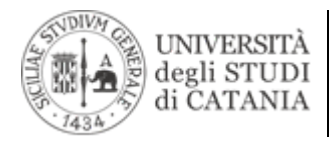

# Guida all'utilizzo di Primo VE

(a cura dello staff dell'Area dei Sistemi Informativi) Versione aggiornata al 4 dicembre 2023.

*Primo VE* offre un accesso unificato alle risorse bibliografiche dell'Università degli Studi di Catania.

Sottoscritto, insieme ad **Alma** e **Leganto**, grazie al finanziamento PO FESR 2014-2020 - AZIONE 2.2.1: Progetto "Implementazione della collezione digitale ed aggiornamento tecnologico dei servizi bibliotecari", questo strumento di ricerca permette l'interrogazione e la consultazione "profonda" di molteplici risorse informative: libri ed e-book, riviste ed e-journal, articoli, banche dati, immagini, video, e molto altro ancora.

*Primo VE* è consultabile al seguente all'indirizzo: <u>https://discovery.unict.it</u>

### Lingua dell'interfaccia

**Primo VE** è disponibile in **italiano** e **inglese**; per passare da una lingua all'altra, da qualsiasi schermata, è sufficiente cliccare sul menù a tendina in alto a destra:

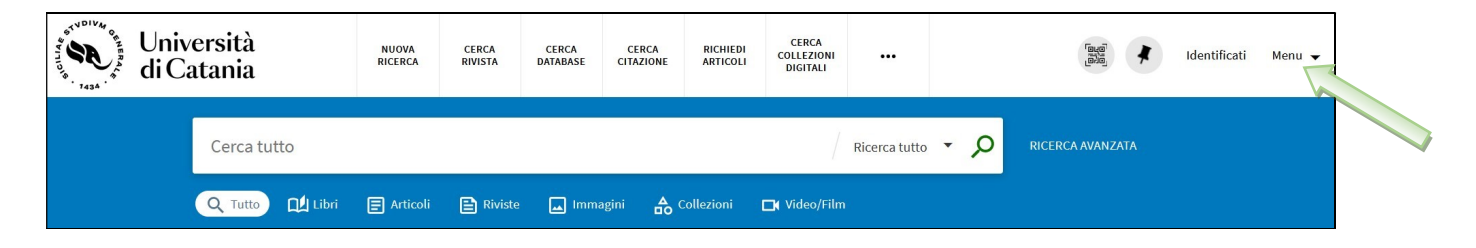

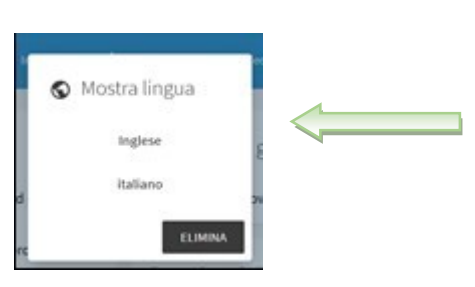

#### Autenticazione

Attraverso l'apposito tasto Identificati

| ersità<br>atania | NUOVA<br>RICERCA | CERCA<br>RIVISTA | CERCA<br>DATABASE | CERCA<br>CITAZIONE | RICHIEDI<br>ARTICOLI | CERCA<br>COLLEZIONI<br>DIGITALI |               |     | (B)0<br>(B)0<br>(B)0<br>(B)0<br>(B)0<br>(B)0<br>(B)0<br>(B)0 | Identificati Menu 🗸 |  |
|------------------|------------------|------------------|-------------------|--------------------|----------------------|---------------------------------|---------------|-----|--------------------------------------------------------------|---------------------|--|
| Cerca tutto      |                  |                  |                   |                    |                      | /                               | Ricerca tutto | م - | RICERCA AVANZATA                                             |                     |  |
| Q Tutto 🛄 Libri  | F Articoli       | 🗎 Riviste        | 🗔 Imma            | gini 🔓             | Collezioni           | 🗖 Video/Film                    | 8             |     |                                                              |                     |  |

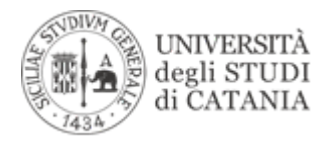

è possibile effettuare l'autenticazione:

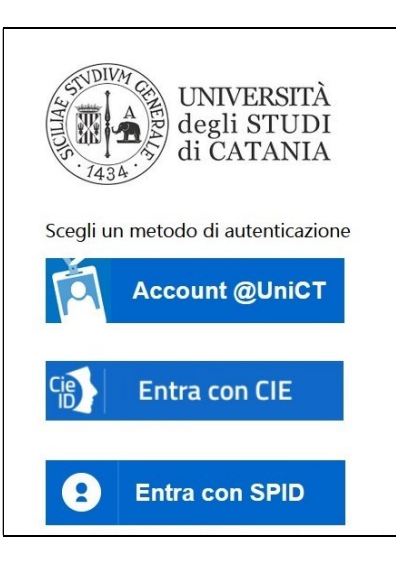

- con **account unict** mediante le credenziali dell'Office 365 utilizzate per l'accesso alla posta e ad altri servizi di Ateneo;
- con CIE (Carta d'Identità Elettronica) <u>https://www.cartaidentita.interno.gov.it/info-utili</u>
- con **SPID** (Sistema Pubblico di Identità Digitale) <u>https://www.spid.gov.it</u>

L'autenticazione permette di:

- Accedere al full-text degli abbonamenti
- Richiedere o rinnovare un prestito
- Salvare le ricerche
- Creare elenchi personalizzati
- Esportare citazioni

### **Ricerca Semplice**

Per effettuare una ricerca semplice basterà inserite le parole chiave (omettendo articoli e preposizioni) e subito dopo cliccare sulla lente d'ingrandimento.

| /ersità<br>atania | NUOVA<br>RICERCA | CERCA<br>RIVISTA | CERCA<br>DATABASE | CERCA<br>CITAZIONE | RICHIEDI<br>ARTICOLI | CERCA<br>COLLEZIONI<br>DIGITALI |               | िक्स्ट्रे<br>होवेल्रु / Identificati Menu 🗸 |
|-------------------|------------------|------------------|-------------------|--------------------|----------------------|---------------------------------|---------------|---------------------------------------------|
| Cerca tutto       |                  |                  |                   |                    |                      | [                               | Ricerca tutto |                                             |
| Q Tutto 🛄 Libri   | F Articoli       | 🖹 Riviste        | 🗔 Imma            | agini 🔓            | Collezioni           | <b>□\</b> Video/Film            | e.            |                                             |

La ricerca semplice utilizza di default l'operatore booleano **AND** tra le diverse parole recuperando quei record che le contengono entrambi. Altrimenti sempre in maiuscolo puoi usare il NOT o l'OR. Gli operatori possono essere utilizzati per specificare meglio le query:

- OR, presenza di almeno uno dei termini inseriti;
- NOT, presenza del primo termine inserito e non del secondo.

Gli operatori booleani: AND, OR, NOT devono essere scritti in carattere maiuscolo.

Inserendo il testo da ricercare tra virgolette recupererai la frase esatta.

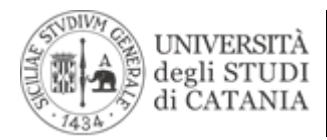

Per affinare la ricerca, puoi utilizzare i filtri posti a sinistra dei risultati ottenuti:

- Disponibilità (online, riviste revisionate tra pari, posseduto dalla biblioteca o accesso libero)
- Biblioteca
- Autore
- Soggetto
- Tipo di risorsa
- Collezione
- Lingua
- Titolo rivista
- Data di creazione
- Nuovi record

Infine per effettuare una ricerca selettiva potrai utilizzare i tasti posti

- al di sopra del box di ricerca per cercare fra le riviste, le banche dati, le collezioni digitali, ecc.
- al di sotto del box di ricerca per cercare fra i libri, gli articoli, le riviste, le immagini, le collezioni digitali o fra i video/film

#### Cerca citazione

ti permette di trovare un articolo specifico, una rivista o un libro in base alle informazioni sulla citazione. Per ottenere risultati migliori, inserire un titolo, ISSN, ISBN, DOI o PMID.

#### Richiedi articoli

è il pulsante da cui accedere al form per la ricerca di articoli.

Attraverso il pulsante posto in alto (Altro)

| ersità<br>atania | NUOVA<br>RICERCA | CERCA<br>RIVISTA | CERCA<br>DATABASE | CERCA<br>CITAZIONE | RICHIEDI<br>ARTICOLI | CERCA<br>COLLEZIONI<br>DIGITALI |                   |                  | Identificati | Menu 🔻 |
|------------------|------------------|------------------|-------------------|--------------------|----------------------|---------------------------------|-------------------|------------------|--------------|--------|
| Cerca tutto      |                  |                  |                   |                    |                      | /                               | Ricerca tutto 🝷 🔎 | RICERCA AVANZATA |              |        |
| Q Tutto 🔟 Libri  | E Articoli       | 🖹 Riviste        | 属 Immaį           | gini 📩 🤇           | Collezioni           | 🗖 Video/Film                    |                   |                  |              |        |

potrai cliccare su:

#### Cerca per liste

per visualizzare in ordine alfabetico liste di autore, titolo e soggetto (argomento).

#### **AIR -IRIS**

per cercare tra le pubblicazioni presenti nell'Archivio istituzionale ad accesso aperto dei prodotti della ricerca del nostro ateneo.

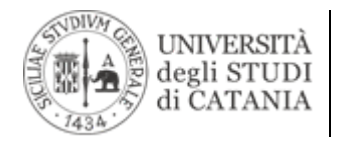

## Ricerca Avanzata

La ricerca avanzata è accessibile cliccando sull'omonima dicitura

| Unive<br>to the di Ca | ersità<br>tania | NUOVA<br>RICERCA | CERCA<br>RIVISTA | CERCA<br>DATABASE | CERCA<br>CITAZIONE | RICHIEDI<br>ARTICOLI | CERCA<br>COLLEZIONI<br>DIGITALI | <             | 44         |                  | Identificati | Menu 🔻 |
|-----------------------|-----------------|------------------|------------------|-------------------|--------------------|----------------------|---------------------------------|---------------|------------|------------------|--------------|--------|
|                       | Cerca tutto     |                  |                  |                   |                    |                      | /                               | Ricerca tutto | <b>م</b> - | RICERCA AVANZATA |              |        |
|                       | Q Tutto 🛄 Libri | F Articoli       | 🖹 Riviste        | 属 Immag           | gini 🔒 (           | Collezioni           | 🗖 Video/Film                    |               |            |                  |              |        |

Attraverso la ricerca avanzata si possono inserire più termini in campi specifici e filtrare, se necessario, i risultati. La ricerca combinando più elementi sarà certamente più complessa da effettuare ma nello stesso tempo più mirata rispetto ai risultati recuperabili.

| CRITERI DI RICERCA                                                                                                    | ^                                                                                                    |
|----------------------------------------------------------------------------------------------------|----------------------------------------------------------------------------------------------------|
| Profilo Ricerca: Ricerca tutto 🔻                                                                                                    |                                                                                                    |
| Cerca Filtri Qualsiasi Campo  Contiene Inserisci un termine di ricerca  Cualsiasi Campo Contiene Inserisci un termine di ricerca  AGGIUNGI UNA NUOVA RIGA SVUOTA | Tipo di materiale<br>Tutte le copie<br>Lingua<br>Qualsiasi lingua<br>Data di inizio:<br>giorno  Mese  Anno di ini<br>Data di fine:<br>giorno  Mese  Anno di fin |
| ↔ Qualsiasi Campo Contiene E Qualsiasi Campo Contiene                                                                                                    |                                                                                                    |

#### Risultati della ricerca e salvataggio

I risultati sono esposti in sequenza numerica selezionabile. Dal record in forma sintetica è possibile, cliccando sulle apposite icone, ottenere una citazione scegliendone il formato, salvare le proprie copie nei preferiti in modo temporaneo o permanente (se autenticati), gestire i record attraverso software di gestione di citazioni, ottenere un link permanente, stampare ed inviare il record via email.

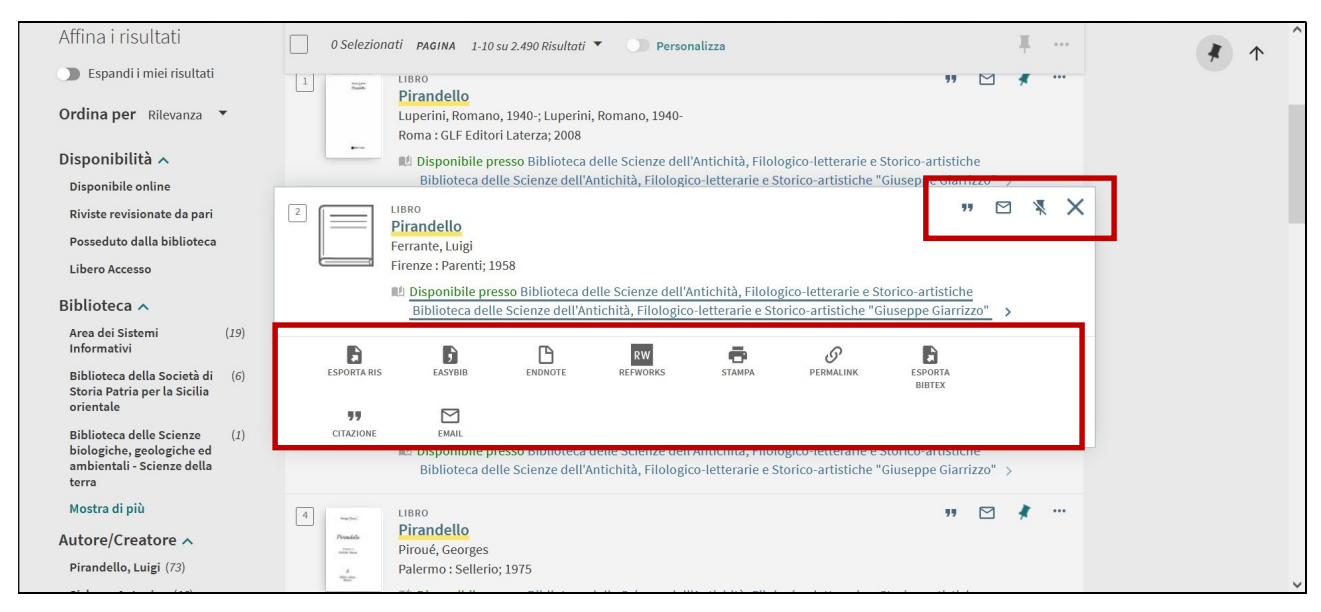

Via San Nullo, n. 5/I – 95123 Catania - Tel. 0957307911 – email sistemi.informativi@unict.it

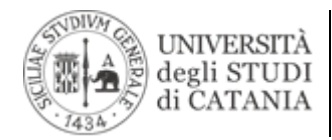

Per accedere al record in forma estesa basta **cliccare sul titolo** e, oltre ai dati bibliografici, troverete i riferimenti della localizzazione fisica presso una biblioteca o della disponibilità online.

| Iniversità<br>li Catania<br>nat            | TOP<br>INVIAA<br>CEPCA IN                                  | RIVISTA<br>Nature (Online<br>Nature Publishin<br>London : Nature<br>FATTA REVISION<br>Disponibile p<br>Biblioteca de<br>Disponibile o | e)<br>g Group,<br>Pub. Group; Print I<br>KE PARITARIA<br>resso Biblioteca d<br>ille Scienze biolog<br>nline > | rint began with v. 1 (Nov. 4, 1869).; 1869<br>:ca delle Scienze biologiche, geologiche ed ambientali - Biologia Animale<br>iologiche, geologiche ed ambientali - Biologia Animale e altre localizzazioni > |                |        |            |  |  |
|--------------------------------------------|------------------------------------------------------------|----------------------------------------------------------------------------------------------------|----------------------------------------------------------------------------------------------------|----------------------------------------------------------------------------------------------------|----------------|--------|------------|--|--|
| ×                                          | USUALIZZA ONL<br>LO TROVI IN<br>DETTAGLI<br>SCORRI VIRTUAL | ESPORTA RIS<br>ESPORTA<br>BIBTEX                                                                                                    | EASYBIB<br>TT<br>CITAZIONE                                                                                    |                                                                                                    | RW<br>REFWORKS | STAMPA | ØPERMALINK |  |  |
| lifté - x<br>le online<br>lidonate de part | LINK                                                       | Cerca in —<br>Ricerca articoli ir                                                                                                    | i questa rivista                                                                                              |                                                                                                    |                |        |            |  |  |
| o dalla biblioteca                         |                                                            | Titolo o parola                                                                                                    | chiave articolo                                                                                               |                                                                                                    | Q              |        |            |  |  |

Se indicizzati potrete, altresì, da Cerca in ricercare gli articoli pubblicati dalla rivista.

Verificare da Visualizza online l'accessibilità al full-text

|                         | Cerca in                                                                                                    |   |
|-------------------------|----------------------------------------------------------------------------------------------------|---|
| тор                     | Ricerca articoli in questa rivista                                                                                                    |   |
| INVIA A<br>CERCA IN     | Titolo o parola chiave articolo                                                                                                    |   |
| VISUALIZZA ONL.         | Visualizza online                                                                                                    |   |
| LO TROVI IN<br>DETTAGLI | Disponibilità full text                                                                                                    |   |
| SCORRI VIRTUAL.<br>LINK | Health & Medical Collection<br>Disponibile Da 04/01/1990.<br>Più recente 1 anno(i) non disponibile.                                             |   |
|                         | KB+ JISC Collections Nature Publishing Group 2017<br>Disponibile Da 01/01/2013 volume: 493.                                                     | Ø |
|                         | Lo trovi in                                                                                                    |   |
|                         | Accedi per verificare ulteriori opzioni di richiesta. 🕣 Identificati                                                                            |   |
|                         | LOCALIZZAZIONI:                                                                                                    | V |
|                         | Biblioteca delle Scienze biologiche, geolo<br>Disponibile , Biblioteca delle Scienze biologiche,<br>geologiche ed ambientali - Biologia Animale | > |

#### Feedback

Saremo lieti di ricevere il vostro feedback su **Primo VE** in quanto ciò ci consentirà di migliorare il servizio. Per farlo scriveteci a <u>primove@unict.it</u>